1. Go to <u>www.zoom.us</u>. Sign up for a free Zoom account or log-in to an existing account.

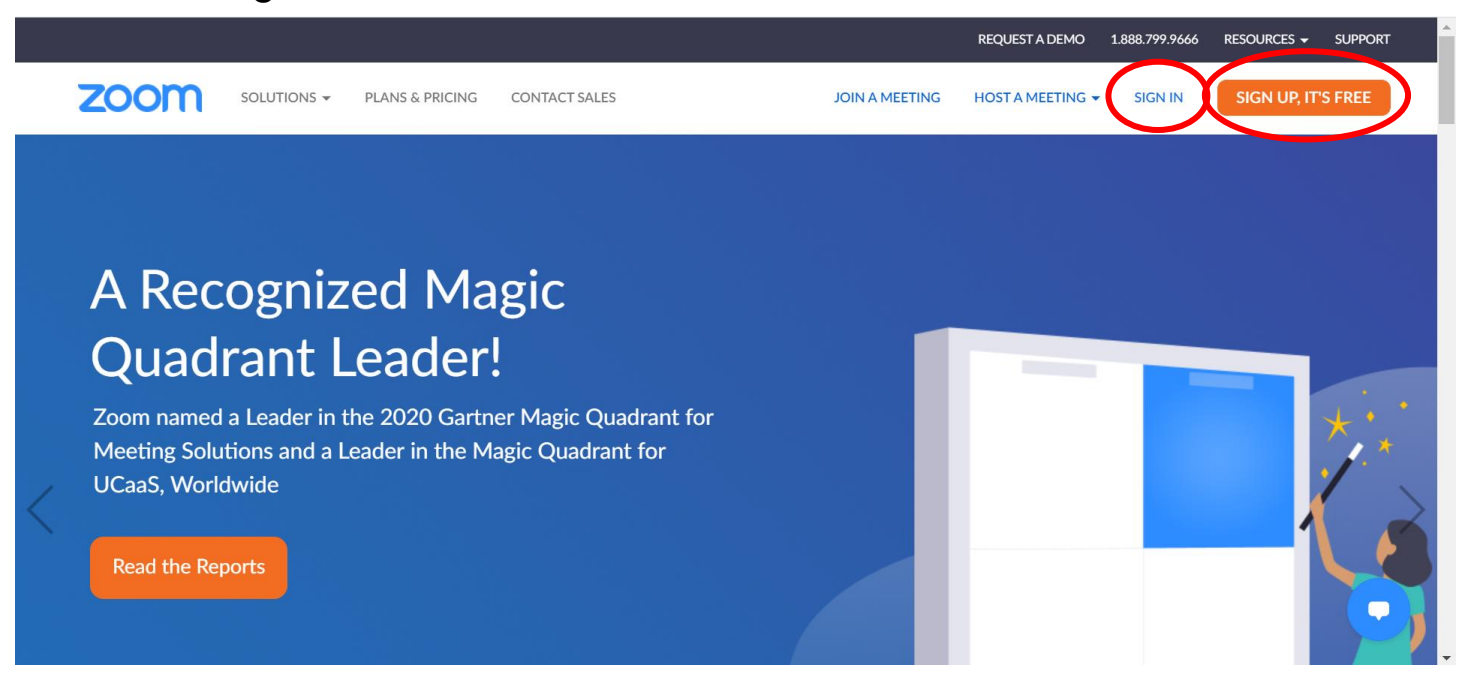

2. Hover over "Host A Meeting" in the top right-hand corner. Select with video on.

|                                                       |                           | REQUEST A D                                                                                     | EMO 1.888.799.8854 RESOURCES - SUPPORT |
|-------------------------------------------------------|---------------------------|-------------------------------------------------------------------------------------------------|----------------------------------------|
| ZOOM SOLUTIONS - PLAN                                 | S & PRICING CONTACT SALES | SCHEDULE A MEETING                                                                              | JOIN A MEETING HOST A MEETING -        |
| Profile<br>Meetings<br>Webinars<br>Recordings         | Change                    | Nicole Guise<br>Account No. 209524                                                              | With Video On<br>Screen Share Only     |
| Settings<br>Account Profile<br>Reports                | Personal Meeting ID       | *** *** *237 Show<br>https://psu.zoom.us/j/******237 Show<br>× Use this ID for instant meetings | Edit                                   |
|                                                       | Personal Link             | Not set yet.                                                                                    | Customize                              |
| Attend Live Training<br>Video Tutorials<br>avascript; | Sign-In Email             | nvg***@psu.edu Show<br>Linked accounts: 🖸 📾                                                     | Edit                                   |

3. On the next screen, click "Go to Zoom Meetings".

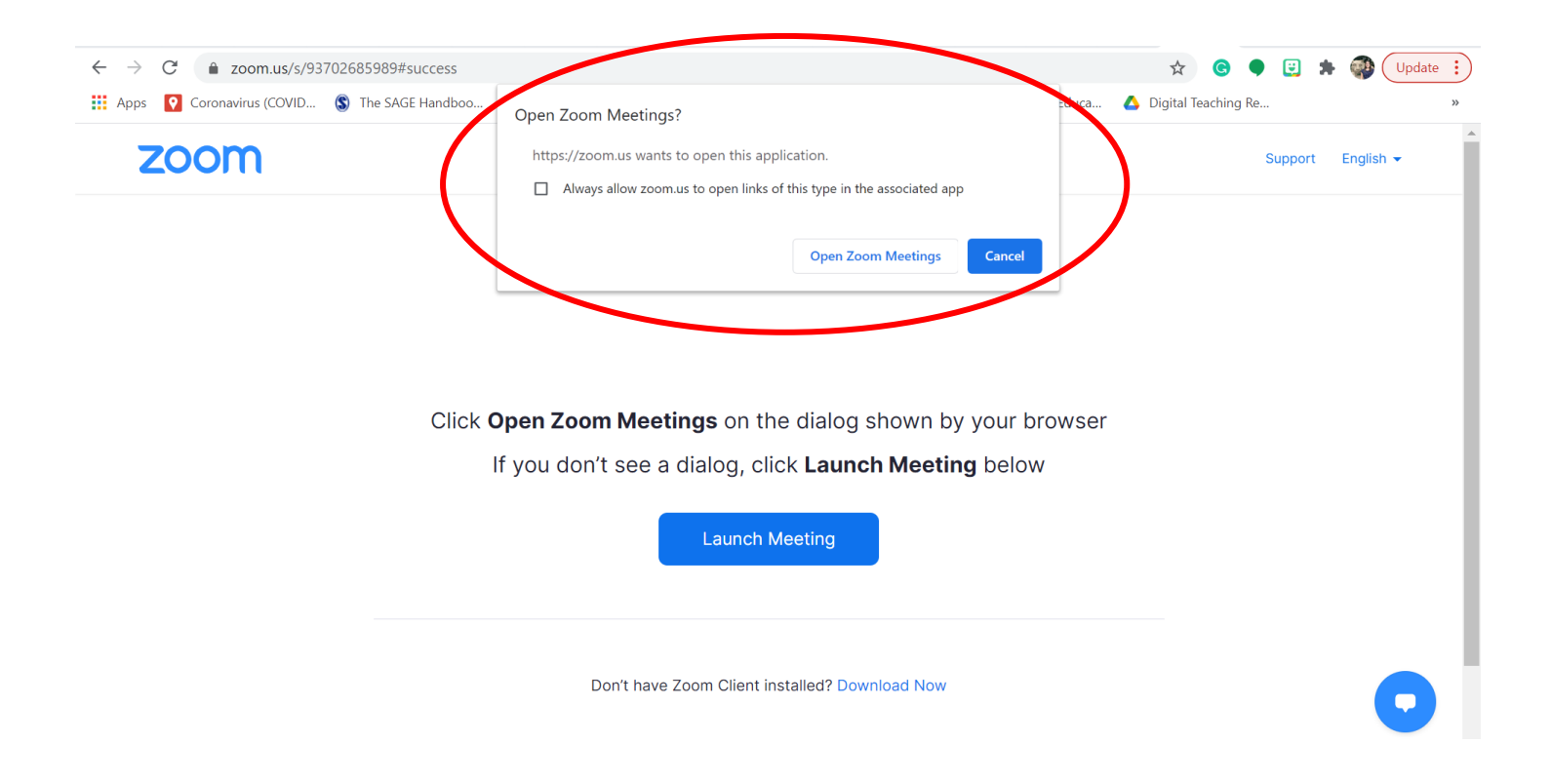

 Next, Zoom will open, and the icon will show at the bottom of the screen. A pop-up window will ask you how you would like to join the audio. Select "Join with Computer Audio".

| Zoom Meeting Participant ID: 123482                                                    | - 6     | $\rightarrow$  |
|----------------------------------------------------------------------------------------|---------|----------------|
| Choose ONE of the audio conference options                                             |         | <sup>ر</sup> ۲ |
| Phone Call Computer Audio                                                              |         |                |
| Join with Computer Audio<br>Test Speaker and Microphone                                |         |                |
| Automatically join audio by computer when joining a meeting                            |         |                |
|                                                                                        |         |                |
| hin Aurin Start Video Security Participants (hat Share Screen county Provider Postions |         | End            |
|                                                                                        | 7:12 AN | '              |

5. Become familiar with Zoom controls.

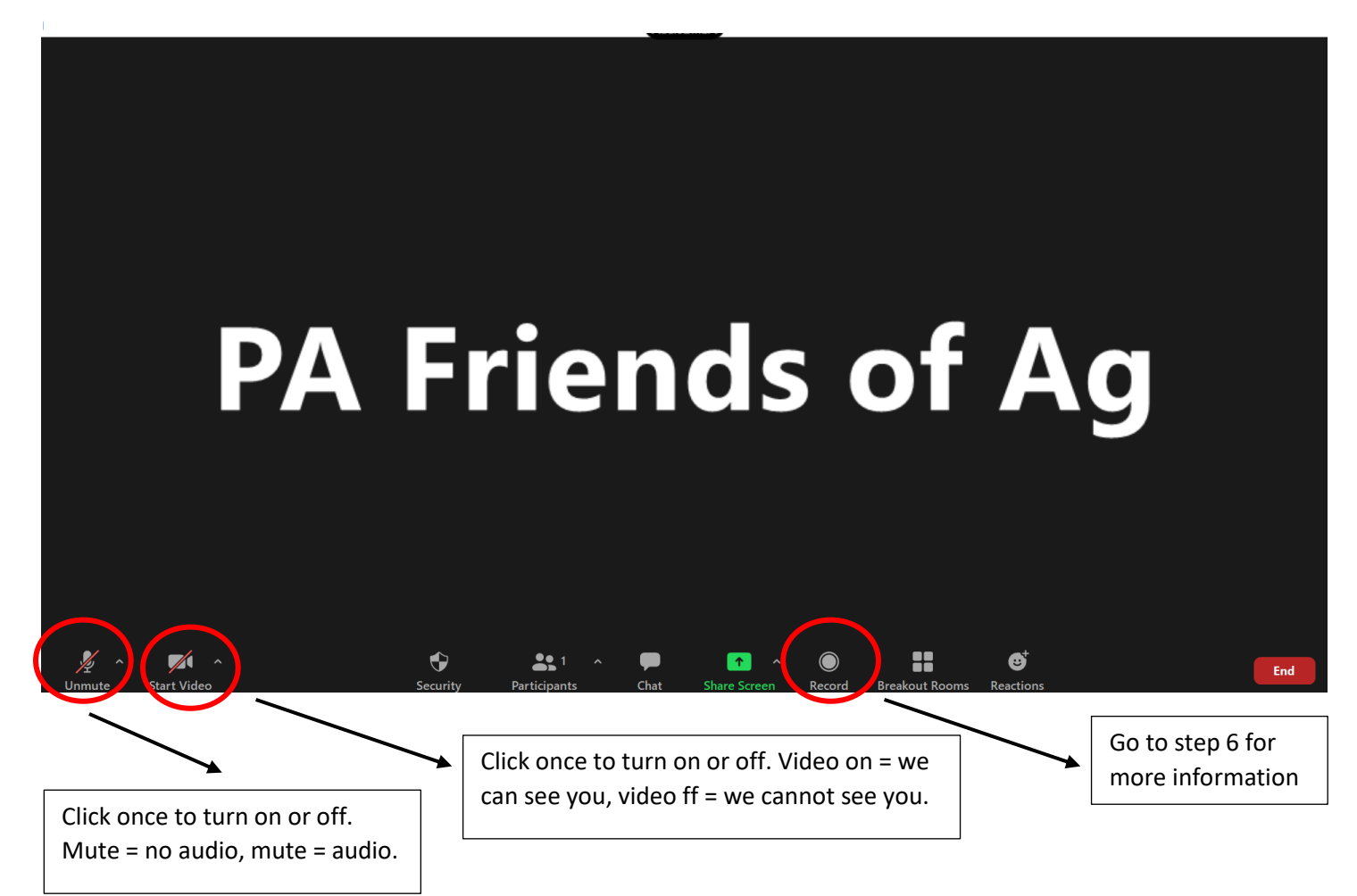

6. Check to make sure your video is on and camera is adjusted so that you can be seen on the screen. Check to make sure you are unmuted. Then, click record.

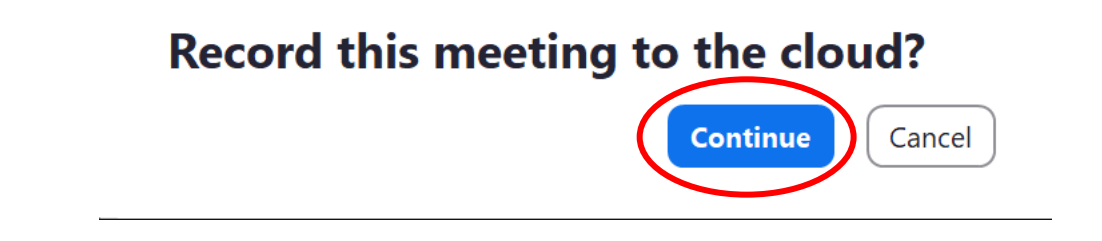

- 7. Click continue.
- 8. You are now recording. Introduce yourself and read Chuck's Ice Cream Wish.

 When you are finished reading, click "Stop Recording" at the bottom of the screen.

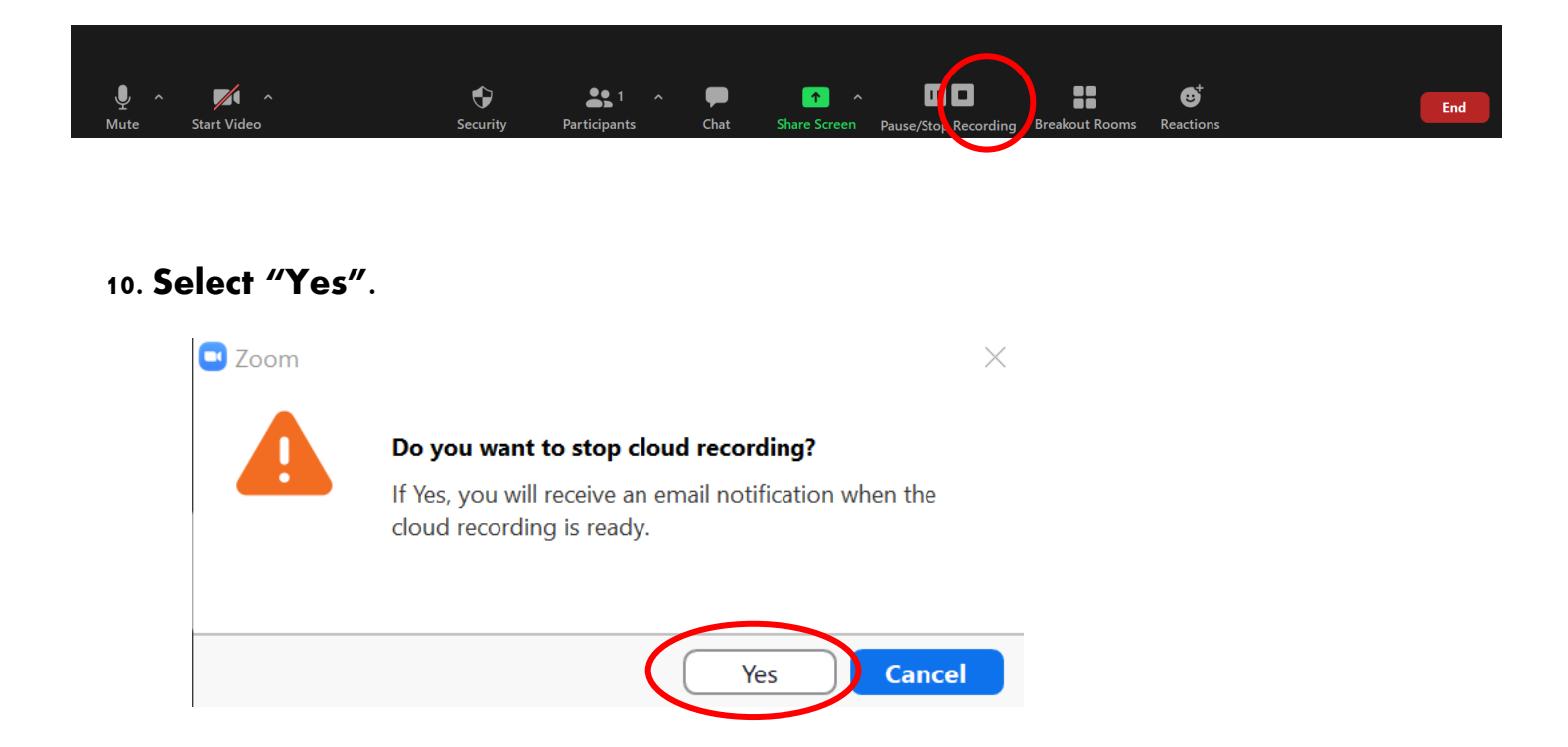

11. To end the meeting, click "End" and then "End Meeting for All".

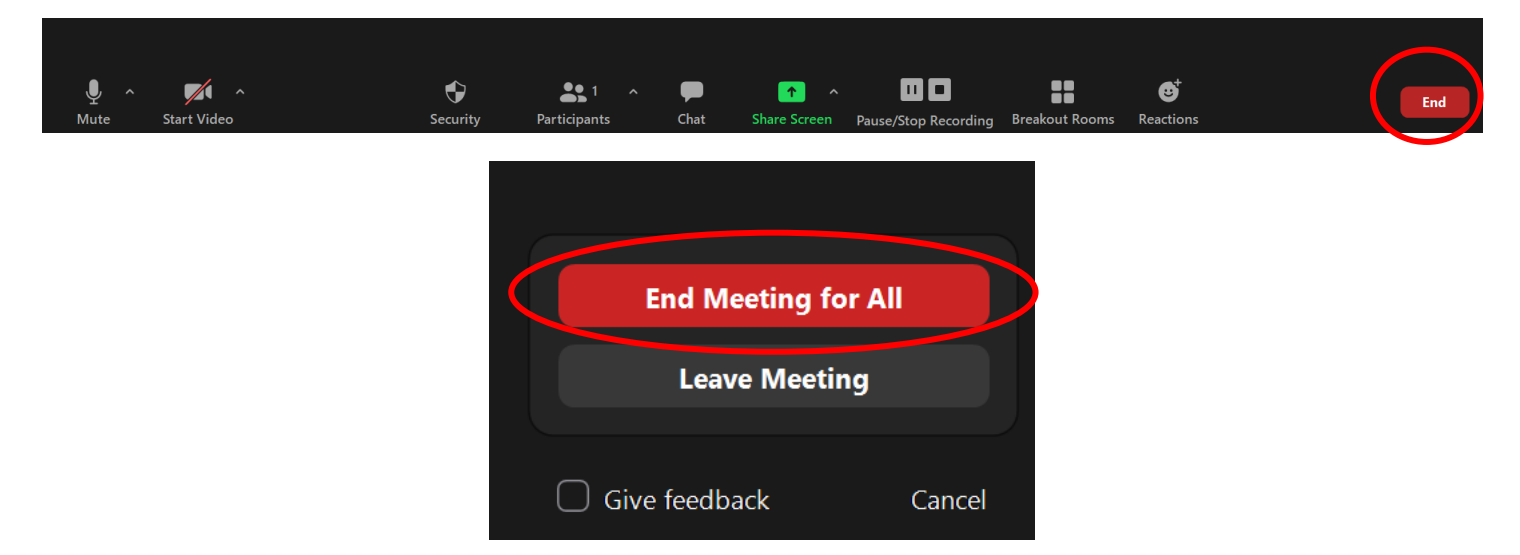

12. When your recording is ready, you will receive an email at the address you signed up with. This could take 30-60 minutes. The first line on the email will read, "Hi [your name], Your cloud recording is now available.

## 13. In the email there will be two links. Copy the second link underneath "Share recording with viewers". Paste this link in an email to the classroom teacher so his/her class can listen to Chuck's Ice Cream Wish read by you!

| Cloud Recording - Nicole Guise's Zoom Meeting is now available |                                                                                                    |  |  |
|----------------------------------------------------------------|----------------------------------------------------------------------------------------------------|--|--|
| Z                                                              | Zoom<br>Wed 12/9/2020 7:37 AM $\checkmark$ 5 5 $\rightarrow$ $\cdots$ To: Guise, Nicole                                                                                                    |  |  |
|                                                                | Hi Nicole Guise,                                                                                                    |  |  |
|                                                                | Your cloud recording is now available.                                                                                                    |  |  |
|                                                                | Topic: Nicole Guise's Zoom Meeting<br>Date: Dec 9, 2020 07:12 AM Eastern Time (US and Canada)                                                                                                    |  |  |
|                                                                | For host only, click here to view your recording (Viewers cannot access this page):<br>https://psu.zoom.us/recording/detail?mosting_id=DiaD4iqtOYGI5OI8gPyPYg%3D%3D<br>Share recording with viewers: |  |  |
|                                                                | https://psu.zoom.us/rec/share/ZOPbKXwBnMBr1ovCciyfpKKmYxcAlfEp9HegFsgkwZ04Ya<br>CnWxZ6zhnQpX_mLlwy.2BM5BafdTZVZ2pTe                                                                                  |  |  |
|                                                                | Thank you for choosing Zoom.<br>-The Zoom Team                                                                                                    |  |  |